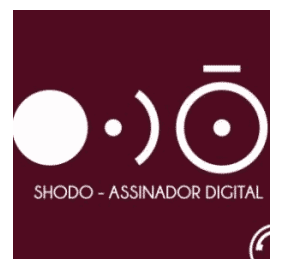

## Dicas de configuração do Shodô, após a instalação.

### NOTA: Para a utilização do <u>Shodô</u>, recomenda-se ter instalado antes o <u>Mozilla Firefox</u> (Versão mais atual 32 bits) e o <u>Java</u> (Versão mais atual). Pois o funcionamento do mesmo depende destes dois programas instalados,

Após a instalação, adicione o endereço <u>https://127.0.0.1:9000/</u> nas exceções do Java. Para isso, siga os passos a seguir:

| Configurar Java         |   |   |  |
|-------------------------|---|---|--|
| Lava                    |   |   |  |
| 🛋 javaw                 |   |   |  |
| iavaws                  |   |   |  |
| Configurações (1)       |   |   |  |
| Java (32 bits)          |   |   |  |
| Documentos (9)          |   |   |  |
|                         |   |   |  |
|                         |   |   |  |
|                         |   |   |  |
|                         |   |   |  |
|                         |   |   |  |
|                         |   |   |  |
|                         |   |   |  |
|                         |   |   |  |
|                         |   |   |  |
| Ver mais resultados     |   |   |  |
| 🕽 Pesquisar na Internet |   |   |  |
|                         | - | 1 |  |

1 – Digite "Java" no Iniciar do Windows, depois clica em "Configurar Java":

| 2 – Vá na guia | "Segurança", | depois em | "Editar | Lista | de Sites |  |
|----------------|--------------|-----------|---------|-------|----------|--|
|----------------|--------------|-----------|---------|-------|----------|--|

| <u>*</u> > |                            |                    |                         | Pa                   | inel d               | e Cor               | ntrole                | Java                  |                |                       | 1                                    |               | ×       |
|------------|----------------------------|--------------------|-------------------------|----------------------|----------------------|---------------------|-----------------------|-----------------------|----------------|-----------------------|--------------------------------------|---------------|---------|
| Geral /    | Atualizar 🗌                | Java               | Seguran                 | ça A                 | vançado              | 5                   |                       |                       |                |                       |                                      |               |         |
| 🖌 Ativ     | ar Conteúd                 | do Java            | a para ap               | dicativ              | os de br             | owser               | e Web                 | Start                 |                |                       |                                      |               |         |
| O níve     | el <mark>de segu</mark> ra | ança d             | os <mark>a</mark> plica | ivos n               | ão está              | na lista            | de Exc                | eções d               | de Sit         | es                    |                                      |               |         |
| OM         | luito Alta                 |                    |                         |                      |                      |                     |                       |                       |                |                       |                                      |               |         |
| S          | iomente ap<br>ier executa  | licativo<br>das, e | os Java id<br>somente   | dentific<br>e se o ( | adas po<br>certifica | or um ce<br>do pude | ertificad<br>er ser v | lo de un<br>erificado | na au<br>o con | toridade<br>10 não re | confiáve<br>vogado.                  | el pode       | erão    |
| ) A        | lta                        |                    |                         |                      |                      |                     |                       |                       |                |                       |                                      |               |         |
| e          | )s aplicativo<br>xecutadas | os Jav<br>, mesn   | a identifi<br>10 que o  | cados (<br>status    | por um o<br>de revo  | certifica<br>ogação | ido de i<br>do cert   | uma aut<br>ificado r  | orida<br>não p | de confiá<br>ossa ser | v <mark>el p</mark> ode<br>verificac | erão s<br>lo. | er      |
| Lista d    | le <mark>Exceçõe</mark> :  | s de Si            | tes                     |                      |                      |                     |                       |                       |                |                       |                                      |               |         |
| Os         | aplicativos<br>mpts de se  | aciona             | idos pelo<br>ta aprop   | s sites<br>riados.   | listados             | abaixo              | terão                 | permiss               | ão pa          | ara serem             | execut                               | adas a        | após os |
|            |                            |                    |                         |                      |                      |                     |                       | -                     |                | Editar                | Lista de                             | Sites         |         |
|            |                            |                    | [                       | Rest                 | taurar P             | rompts              | de Seg                | urança                |                | Gerenc                | iar Certi                            | ficado        | s       |
|            |                            |                    |                         |                      |                      |                     |                       |                       |                |                       |                                      |               |         |
|            |                            |                    |                         |                      |                      |                     |                       |                       |                |                       |                                      |               |         |

### 3- Na lista de exceções, clique em "Adicionar"

| Adicionar |
|-----------|

4 – Digite o endereço <u>https://127.0.0.1:9000/</u>, depois clique em "Ok", depois "Ok" novamente.

| ADDOL N  |                           |                    | Conursees                    |                                    |                                      |                           |         |
|----------|---------------------------|--------------------|------------------------------|------------------------------------|--------------------------------------|---------------------------|---------|
| eral     | Atualizar                 | Java               | Segurança                    | Avançado                           |                                      |                           |         |
| At       | iivar Contei              | údo Jav            | va para aplica               | tivos de browser                   | e Web Start                          |                           |         |
|          | vel de segu<br>Muito Alta | rança o            | ios aplicativo               | s nao está na list                 | a de Exceções d                      | e sites                   |         |
|          |                           |                    | L                            | ista de Exceo                      | ções de Site                         | S                         | 0.      |
| L        | 1 11                      |                    |                              |                                    |                                      |                           |         |
|          |                           |                    |                              |                                    |                                      | Adicionar                 | Remover |
| <b>1</b> | Os protocol<br>Recomenda  | os FILE<br>mos o I | e HTTP são<br>uso de sites H | considerados um<br>fTTPS quando es | risco à seguranç<br>tiverem disponív | Adicionar<br>ça.<br>reis. | Remover |

**Observação:** A versão de 64 Bits do Java, mesmo sendo a mais atual, não irá funcionar com o shodô e Firefox. Recomenda-se ter instalado a versão de 32 bits sempre, independente do sistema operacional.

5 – Instalar a cadeia de certificado a seguir, para adicionar o endereço <u>https://127.0.0.1:9000/</u> na lista de endereços confiáveis.

#### http://www.trt15.jus.br/programas/download/127001.crt

- Faça o download do arquivo.
- Clique com o botão direito do mouse sobre o arquivo e selecione a opção "Instalar Certificado".
- Clique em "Instalar Certificado".

### Certificado

| Geral Detalhes Caminho de Certificação                                                                                                    |
|----------------------------------------------------------------------------------------------------|
| Informações sobre o Certificado                                                                                                    |
| Este certificado destina-se ao(s) seguinte(s) fim(ns):                                                                                                    |
| Garante a identidade de um computador remoto     Prova a sua identidade para um computador remoto     Protege emails     Garante que o software provenha do fornecedor de     software     Protege o software contra alteração após a publicação |
| * Veja a declaração da autoridade de certificação para obter d                                                                                                    |
| Emitido para: Autoridade Certificadora Raiz Brasileira v1                                                                                                    |
| Emitido por: Autoridade Certificadora Raiz Brasileira v1                                                                                                    |
| Válido a partir de 29/07/2008 até 29/07/2021                                                                                                    |
| Instalar Certificado Declaração do Emissor                                                                                                    |
|                                                                                                    |
| ОК                                                                                                    |

- Clique em "Avançar".
- Selecione "Colocar todos os certificados no repositório a seguir" e clique em "Procurar".

| O Windows pode selecionar automaticamente um repositório de certificados ou você<br>pode especificar um local para o certificado. |
|----------------------------------------------------------------------------------------------------|
| Selecionar automaticamente o repositório de certificados conforme o tipo de certificado                                           |
| Olocar todos os certificados no repositório a seguir                                                                              |
| Repositório de certificados: Procurar                                                                                             |

X

• Selecione "Autoridades de Certificação de Raiz Confiáveis" e clique em "OK".

| Selecionar Repositório de Certificados |
|----------------------------------------|
| Pessoal                                |
|                                        |
|                                        |
|                                        |
|                                        |
| Certificados Não Confiáveis            |
| ۰                                      |
| Mostrar repositórios físicos           |
| OK Cancelar                            |

- Clique em "Avançar".
- Clique em "Concluir".
- Será exibida a tela abaixo, com o sucesso da importação.

| 1 | A importação obteve êxito. |
|---|----------------------------|
|   |                            |

# **Configurando o Shodô**

1 – Clique com o botão direito no ícone do Shodô, na bandeja da barra de tarefas, do lado esquerdo da tela, e vá na opção "Configuração":

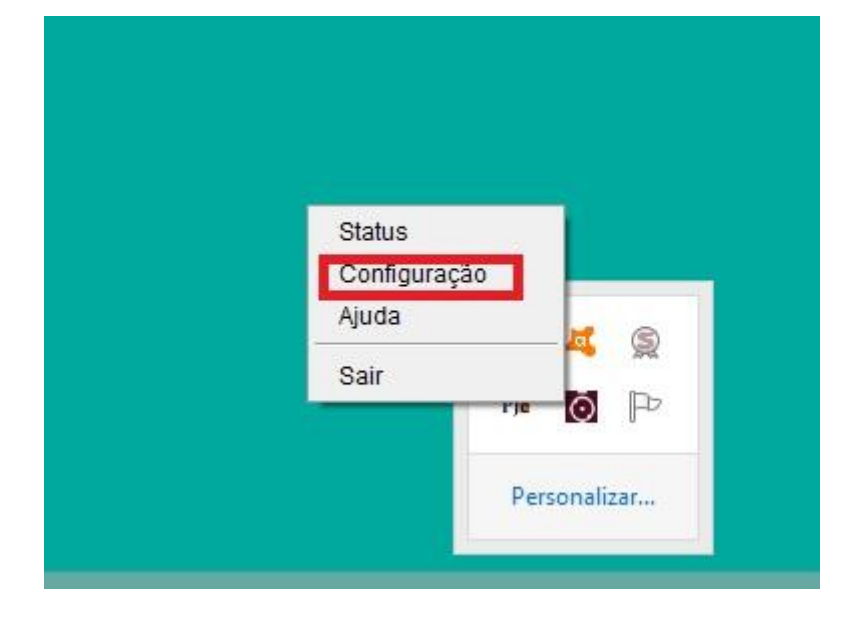

### 2 – Deixe a guia "Solicitar PIN" como "Sempre":

| O Nunca     | as confirmação<br>a                                                                                                    |
|-------------|----------------------------------------------------------------------------------------------------|
| empre       |                                                                                                    |
| S           | olicita o PIN a cada assinatura                                                                                                    |
| s<br>S      | onnrmaçao<br>olicita o PIN apenas na primeira assinatura. Nas demais, apenas confirma se a assinatura será<br>ealizada.                                                                                                    |
| lunca       |                                                                                                    |
| S<br>P<br>a | olicita o PIN na primeira assinatura. Nas demais, realiza a assinatura sem avisar. Esta opção<br>ermite que aplicações estranhas utilizem o certificado para assinar qualquer conteúdo, sem que<br>ocê tome conhecimento. Portanto, deve ser utilizada apenas se você tiver certeza de que não sera<br>Ivo de pessoas mal intencionadas. |

### 3 – Deixe na guia "Certificado A1" desmarcado a opção:

| ]                            | Configuração do Assinador Shodô | - • ×       |
|------------------------------|---------------------------------|-------------|
| Solicitar PIN Certificado A1 | Mecanismo                       |             |
| Utilizar Certificado Tipo /  | 41                              |             |
| Arquivo do Certificado A1    |                                 | Selecionar  |
|                              |                                 |             |
|                              |                                 |             |
|                              |                                 |             |
|                              |                                 |             |
|                              |                                 |             |
|                              |                                 |             |
|                              |                                 |             |
|                              |                                 |             |
|                              |                                 | 0k Cancelar |
|                              |                                 |             |

#### 4 – Na guia "Mecanismo", deixa a terceira opção "Forçar MSCAPI" marcada.

| olicitar PIN Certi                                                        | cado A1 Mecanismo                                                                                            |                                     |    |
|---------------------------------------------------------------------------|----------------------------------------------------------------------------------------------------|-------------------------------------|----|
| Melhor Esforço                                                            |                                                                                                    |                                     |    |
| Forçar PKCS1     Forçar MSCAP                                             |                                                                                                    |                                     |    |
| Melhor Esforço<br>Tenta utili<br>recomend<br>Forçar PKCS11<br>Utilizar ap | ar PKCS11. Se houver algum problema, passa<br>ida, pois tenta recuperar-se de erros no PKCS1<br>enas PKCS11. | a usar MSCAPI. Essa é a opçi<br>11. | ão |
| Forçar MSCAPI<br>Utilizar ap                                              | enas MSCAPI. Esta opção está disponível apena                                                                | as em ambientes Windows.            |    |
|                                                                           |                                                                                                    |                                     |    |
|                                                                           |                                                                                                    |                                     |    |
|                                                                           |                                                                                                    |                                     |    |
|                                                                           |                                                                                                    |                                     |    |

Observação: Para que o Shodô conheça seu certificado, é obrigatório já ter instalado o Gerenciador do Certificado (<u>Safesign</u>) ou <u>AWP Manager</u> (para quem adquiriu/renovou certificado a partir de 01/02/2017)

Alan Figueiredo

### Dicas em caso de problemas com o Shodô

Mesmo com as configurações realizadas acima, e o shodô continuar com a mensagem de erro, siga os passos a seguir para testar se seu certificado está funcionando no shodô:

1 – Na barra de tarefas, do lado direto, ao lado do realógio, clique no botão direito em cima do ícone do shodô.

| Status                |              |
|-----------------------|--------------|
| Configuração<br>Ajuda |              |
| Sair                  |              |
|                       | Personalizar |

2 – Irá abrir o endereço <u>https://127.0.0.1:9000/</u> no Firefox. Caso apareça uma mensagem de "conexão não é segura", clique em Avançado, adicionar exceção e confirmar.

| 2 | Sua conexão não é segura O proprietário do 127.0.0.1 configurou este site incorretamente. Para proteger suas informações de serem roubadas, o Firefox não se conectou a ele. Saber mais Relatar erros como este para ajudar a Mozilla a identificar e bloquear sites maliciosos Votor Avançado                |
|---|----------------------------------------------------------------------------------------------------|
| 2 | Sua conexão não é segura<br>o proprietário do 127.0.0.1 configurou este site incorretamente. Para proteger suas informações de serem roubadas, o Firefox não se conectou a ele.<br>Saber mais<br>Relatar erros como este para ajudar a Mozilla a identificar e bloquear sites maliciosos<br>Votar<br>Avançado |
|   | O servidor 127.0.0.1:9000 usa um certificado de segurança inválido.<br>O certificado não é considerado confiável porque é autoassinado.<br>Código de erro: SEC_ERROR_UNKNOWN_ISSUER<br>Adicionar exceção                                                                                                    |

3 – Na tela a seguir, clique em "Informações", depois em "Atualizar". Irá aparecer uma lista com seu certificado. Dê Ok.

| € → ୯ ŵ     | ① A https://127.0.0                                                                   | 1:900/#benvindo 🗸 ***                                                                                                    | ♥☆                      |        | - |
|-------------|---------------------------------------------------------------------------------------|----------------------------------------------------------------------------------------------------|-------------------------|--------|---|
| (•)●•)⊙ SHO | ODŌ<br>IADOR DICITAL                                                                  | Informa                                                                                                    | ações Teste de Assinatu | ra Loç | s |
|             | Bem Vindo                                                                             |                                                                                                    |                         |        |   |
|             | Esta é a página inicial do ,<br>visualizar logs de eventos<br>Conheça os menus dispor | Assinador, onde você poderá obter algumas informações úteis sobre o software, realizar testes de assina<br>gerados.<br>ríveis:                            | atura e                 |        |   |
|             | Informações                                                                           | Página com informações do Assinador, do seu computador, versão do Java e, se estiver com o toke<br>conectado à leitora, exibe informações internas deste. | en                      |        |   |
|             | Teste de Assinatura                                                                   | Permite realizar teste de assinaturas com textos puros ou hashes, usando seu código secreto.                                                              |                         |        |   |
|             | Logs                                                                                  | Informações sobre os eventos do sistema.                                                                                                    |                         |        |   |
|             | Esta página de informaçõ<br>relógio do sistema) e clica                               | es pode ser acessada sempre que desejar, clicando com o botão direito no ícone do Assinador (próximo<br>ando no menu "Status".                            | 80                      |        |   |

| Shodð - Assinador Digital<br>( - → C <sup>I</sup> 쇼 | × +                                                             |     | <ul><li>~ ···· 〇 ☆</li></ul> | -                   | 8<br>10 | × |
|-----------------------------------------------------|-----------------------------------------------------------------|-----|------------------------------|---------------------|---------|---|
| (•)●•)⊙ <sup>Sh</sup>                               | IODŐ<br>Nindor dictral                                          |     | Informações                  | Teste de Assinatura | Logs    | ^ |
|                                                     | Informações                                                     |     |                              |                     |         |   |
|                                                     | Bem vindo à página de informações do Shodō - Assinador Digital. |     | atualizar S                  |                     |         |   |
|                                                     | Sobre a versão                                                  |     |                              |                     |         |   |
|                                                     | Versão                                                          | N/A |                              |                     |         |   |
|                                                     | Data da compilação                                              | N/A |                              |                     |         |   |
|                                                     | Diretório de configuração                                       | N/A |                              |                     |         |   |
|                                                     |                                                                 |     |                              |                     |         |   |
|                                                     | Computador do Usuário                                           |     |                              |                     |         |   |
|                                                     | Sistema operacional                                             | N/A |                              |                     |         |   |
|                                                     | Java VM                                                         | N/A |                              |                     |         | Ļ |